# メール設定マニュアル

# アドレスドメイン【m-cn.ne.jp】

株式会社 MCAT 改定日:2025/4/22

# 目次

| メール設定方法                                   | 5 |
|-------------------------------------------|---|
| Outlook(classic) メール設定                    | 5 |
| Outlook2021、Outlook2019、Outlook2016 メール設定 |   |
| Thunderbird メール設定                         |   |
| MacOS X メール設定                             |   |
| iphone メール設定                              |   |

# <u>ご注意:</u>

※ Microsoft のサポートが切れたソフトウェアについては、弊社でもサポート対象外となりますのでご了承ください。
 Microsoft Office 2024
 2029 年 10 月 9 日サポート終了予定
 Microsoft Office 2021
 2026 年 10 月 13 日サポート終了予定

|                              | • |                          |
|------------------------------|---|--------------------------|
| Microsoft Office 2016 / 2019 | : | 2025 年 10 月 14 日サポート終了予定 |
| Microsoft Office 2013        | : | 2023 年 4 月 11 日サポート終了    |
| Windows Live メール             | : | 2017 年1月 10 日サポート終了      |

# \* Windows10 / 11 標準のメールソフトについて

Windows メール:

2024 年 10 月頃より、「メール」を起動すると、画面が自動的に Outlook(New)へ切り替わる ようになっています。

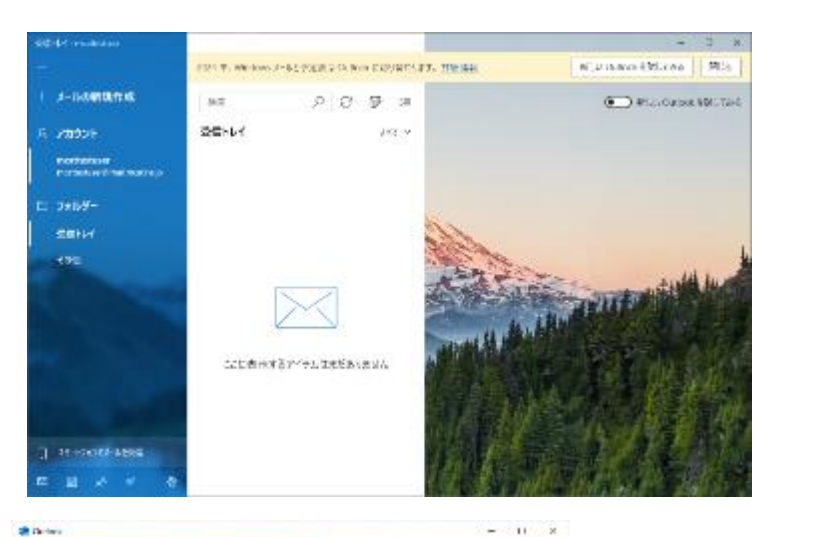

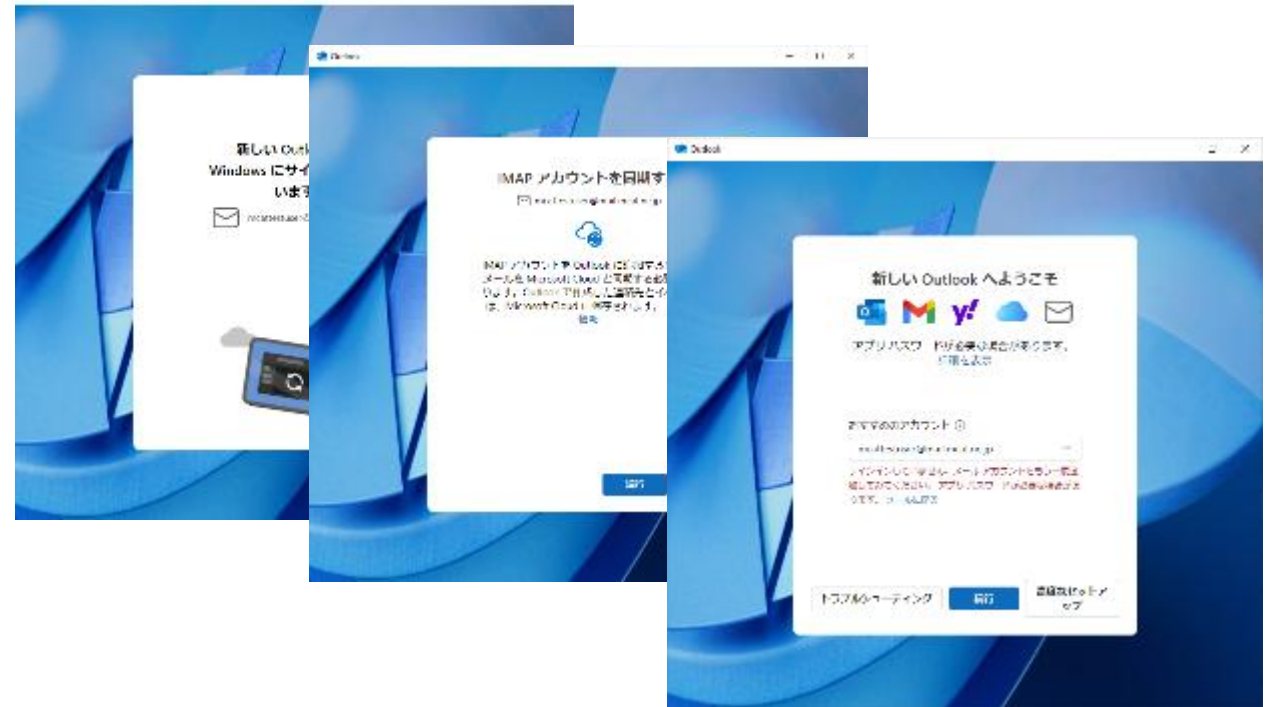

IMAP アカウントを同期する 画面で 「続行」を選択しても MCAT のメール設定が失敗します。 「キャンセル」をご選択ください。

[新しい Outlook へようこそ]の画面では、右上の「×」を選択し、Outlook を閉じます。 3回程 Outlook を閉じると、Windows メールが起動しますが、再度閉じると同じように Outlook(new)への切り替えが表示されます。

#### **% Outlook (New) :**

Outlook(New)は、IMAP 形式を利用してのメール設定となりますので、MCAT のメールアドレスは ご利用できません。

Outlook(new)の POP を選択しても、現状設定できないことを確認しております。

#### **% Outlook (Classic) :**

Office365 をインストールされている端末では、POP 対応のある、「Outlook(classic)」がご利用いた だけます。

「Outlook(classic)」が表示さない場合は、Microsoft の Office365 をご購入いただくか、別のメール ソフトをご利用ください。

#### メール設定方法

# Outlook(classic) メール設定

- ・Office365 をインストール済みの方のみ Outlook(classic)が表示されます。 本手順に沿ってご設定ください。
- ・Windows で表示される「メール」や「Outlook(new)」は、IMAP 方式を利用していますので、
   MCAT のメールはご設定できません。
   Outlook(classic)の表示がない場合は、別のメールソフトをご利用ください。
- 1、画面下の「スタートボタン」をクリックし、「すべてのアプリ」をクリック

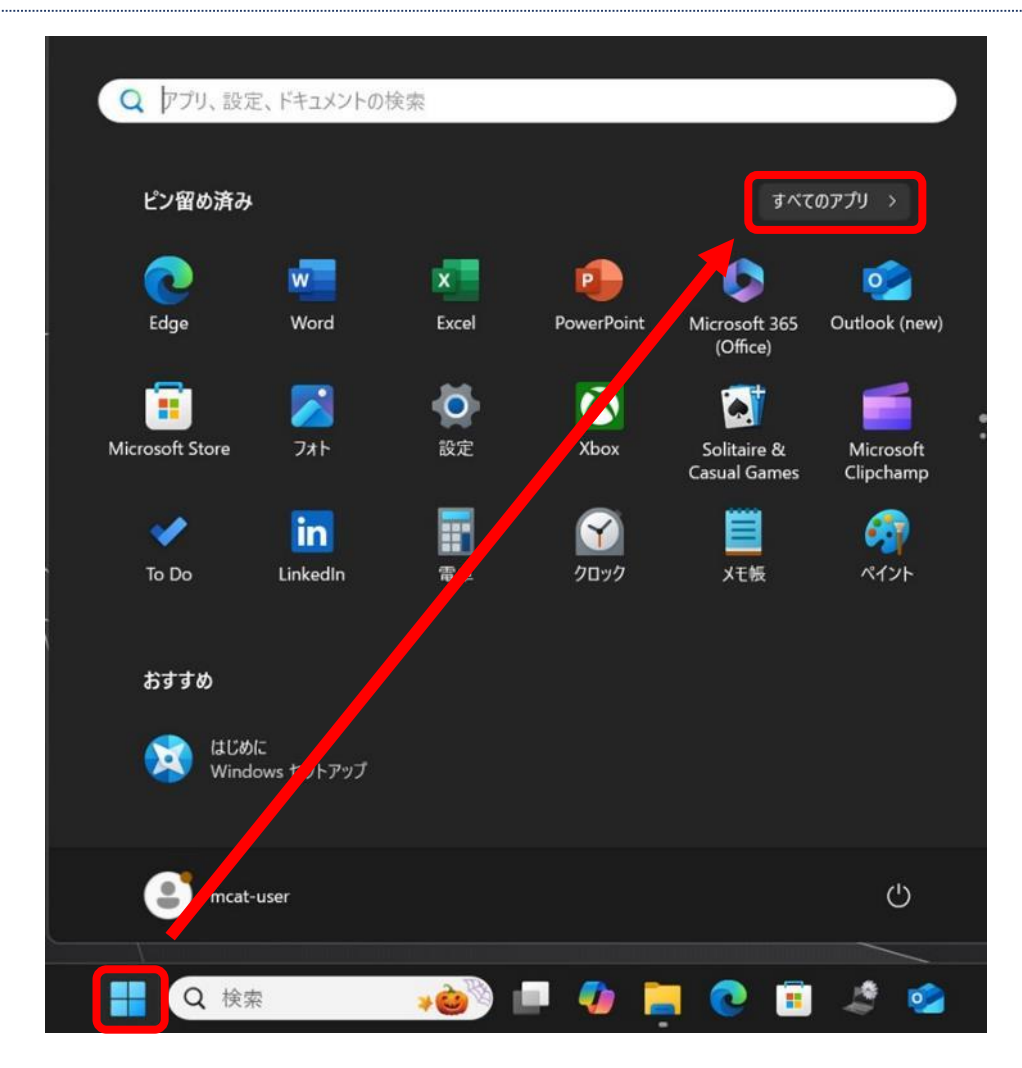

2、すべてのアプリの、「Outlook(classic)」 をクリック

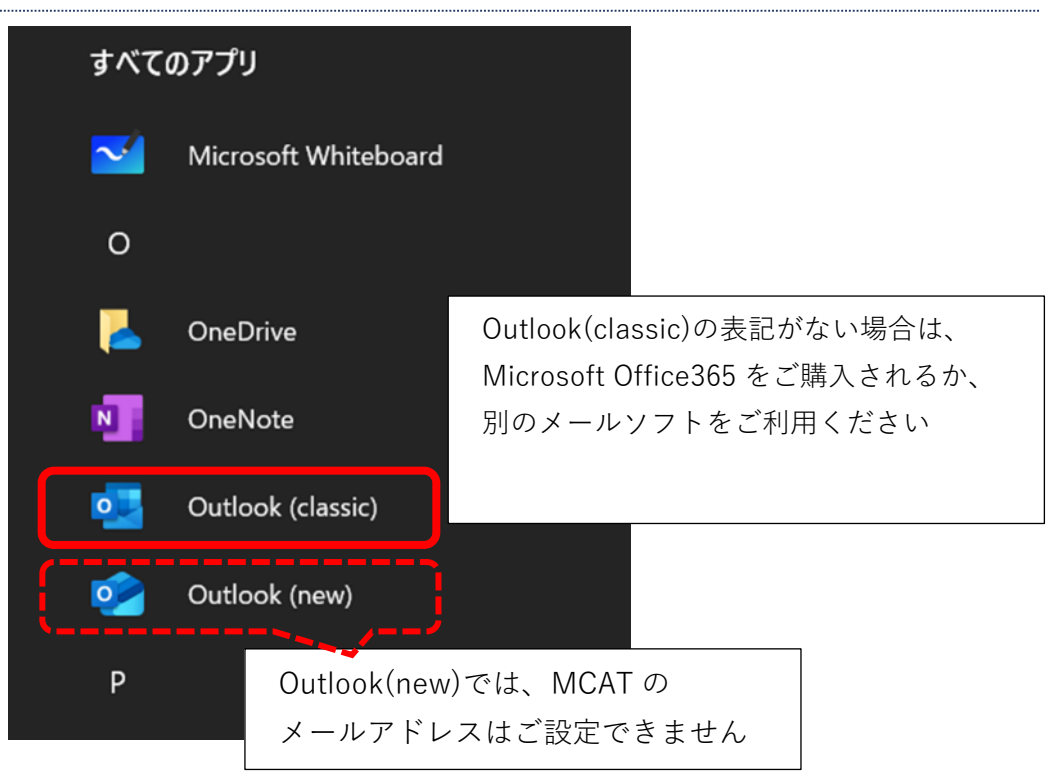

3、インターネット登録証を参照の上、メールアドレスを入力し、「詳細オプション」をクリック [自分で自分のアカウントを手動で設定]にチェックを入れ、「接続」をクリック MCAT のインターネット以外(携帯や VPN 接続先)から接続を行われる場合は、 [別会社の回線からのメール送受信設定マニュアル」をご参照ください。

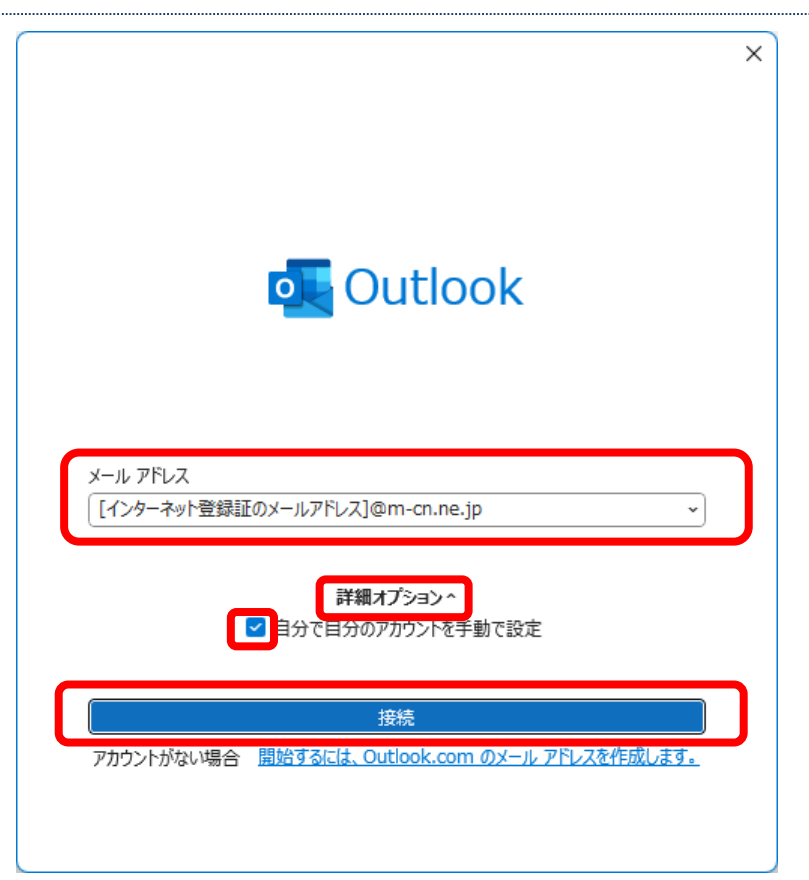

# 4、[POP]をクリック

| ontlook<br>詳細設定 |             |                      |        | × |
|-----------------|-------------|----------------------|--------|---|
| Microsoft 365   | Outlook.com | <b>E</b><br>Exchange | Google |   |
| POP             | IMAP        | Exchange<br>2013 以前  |        |   |
| 前に戻る            |             |                      |        |   |

5、インターネット登録証を参照の上、パスワードを入力し「接続」をクリック

| POP アカウントの話<br>mcattestuser@mail.r | 定<br>ncat.ne.jp | <u>(別のユーザー)</u> |                |
|------------------------------------|-----------------|-----------------|----------------|
| パスワード                              |                 | <u> </u>        |                |
|                                    | 入力              | したパスワードを        | <br>:ご確認されたい場合 |
|                                    | こち              | らをクリックして        | てください          |
|                                    |                 |                 |                |
|                                    |                 |                 |                |
|                                    |                 |                 |                |
| 前に戻る                               |                 | 接続              |                |
| 111-12-52                          |                 | 0/05/12         |                |

6、[ユーザー名] を修正し、「OK」をクリック

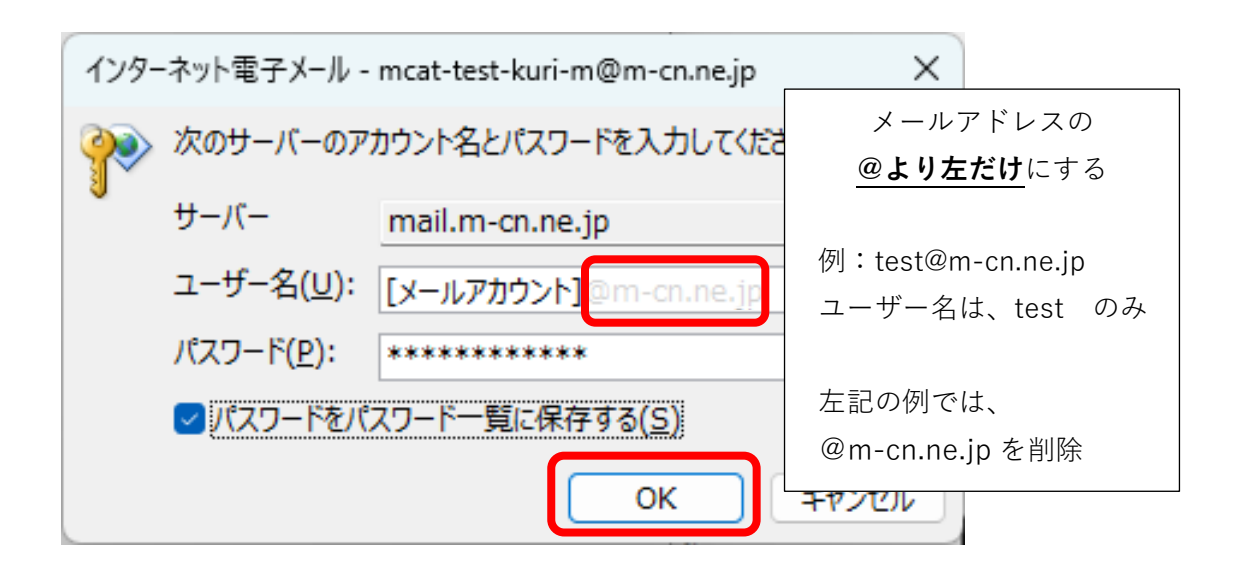

※ [インターネット セキュリティ警告]の画面が表示された場合は、そのまま「はい(Y)」をクリック

| インター | インターネット セキュリティ警告 ×                       |  |  |  |  |  |  |  |  |  |
|------|------------------------------------------|--|--|--|--|--|--|--|--|--|
| 4    | 接続しているサーバーは、確認できないセキュリティ証明書を<br>使用しています。 |  |  |  |  |  |  |  |  |  |
|      | 対象のプリンシパル名が間違っています。                      |  |  |  |  |  |  |  |  |  |
|      | 証明書の表示(⊻)                                |  |  |  |  |  |  |  |  |  |
|      | このサーバーの使用を続けますか?                         |  |  |  |  |  |  |  |  |  |
|      | (はい(Y) いいえ(N)                            |  |  |  |  |  |  |  |  |  |

7、「Outlook Mobile をスマートフォンにも設定する」のチェックを外し、「完了」をクリック

| アカワントか正常(    | こ追加されました    |              |    |
|--------------|-------------|--------------|----|
| [129-;       | ネット登録証のメールア | ドレス]@m-cn.ne | jp |
|              |             |              |    |
|              |             |              |    |
|              |             |              |    |
| 別のメール アドレスを追 | 加           |              |    |
| メール アドレス     |             | •            | 次へ |
|              | 詳細オプション・    | ·            |    |
|              |             |              |    |
|              |             |              |    |

8、Outlook が起動し、メール送受信が行えれば設定完了

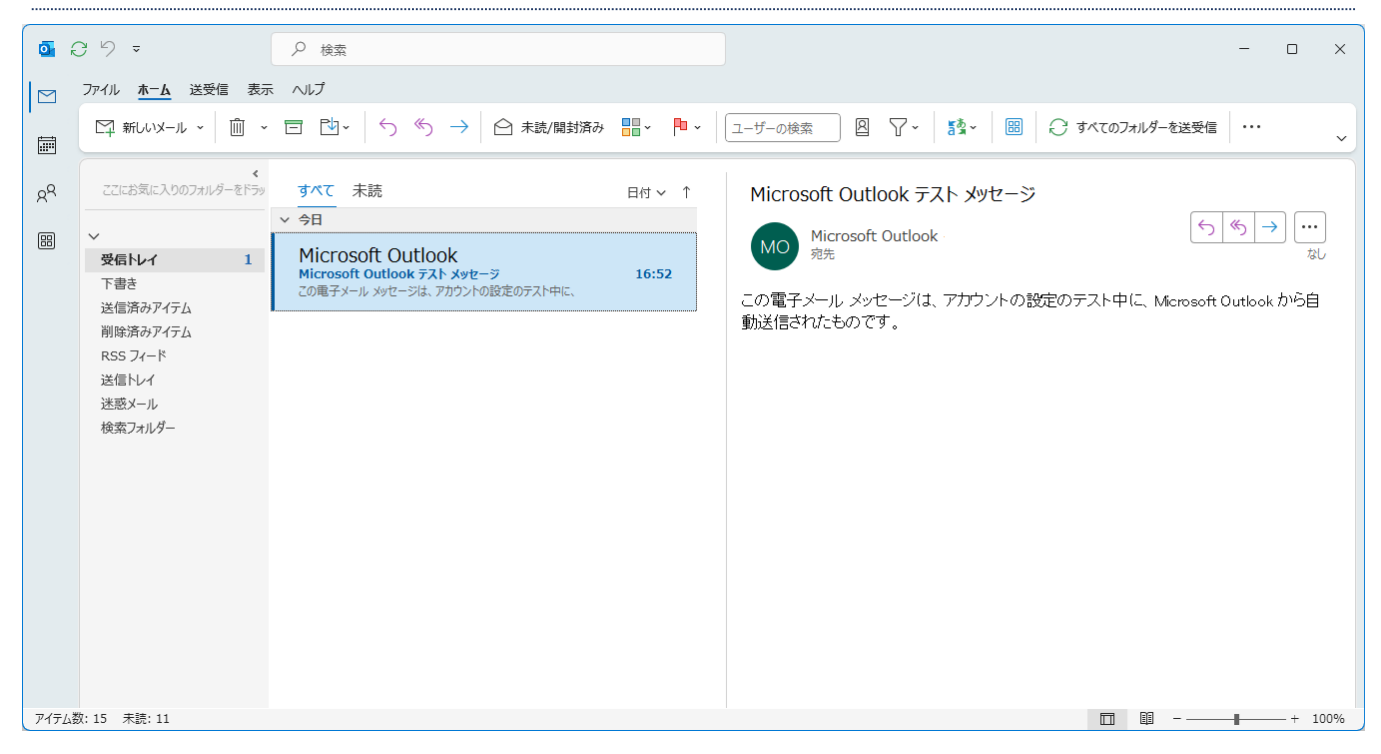

#### Outlook2021、Outlook2019、Outlook2016 メール設定

1、画面左下の Windows ボタンをクリックし、「Outlook2019」または「Outlook2016」を起動

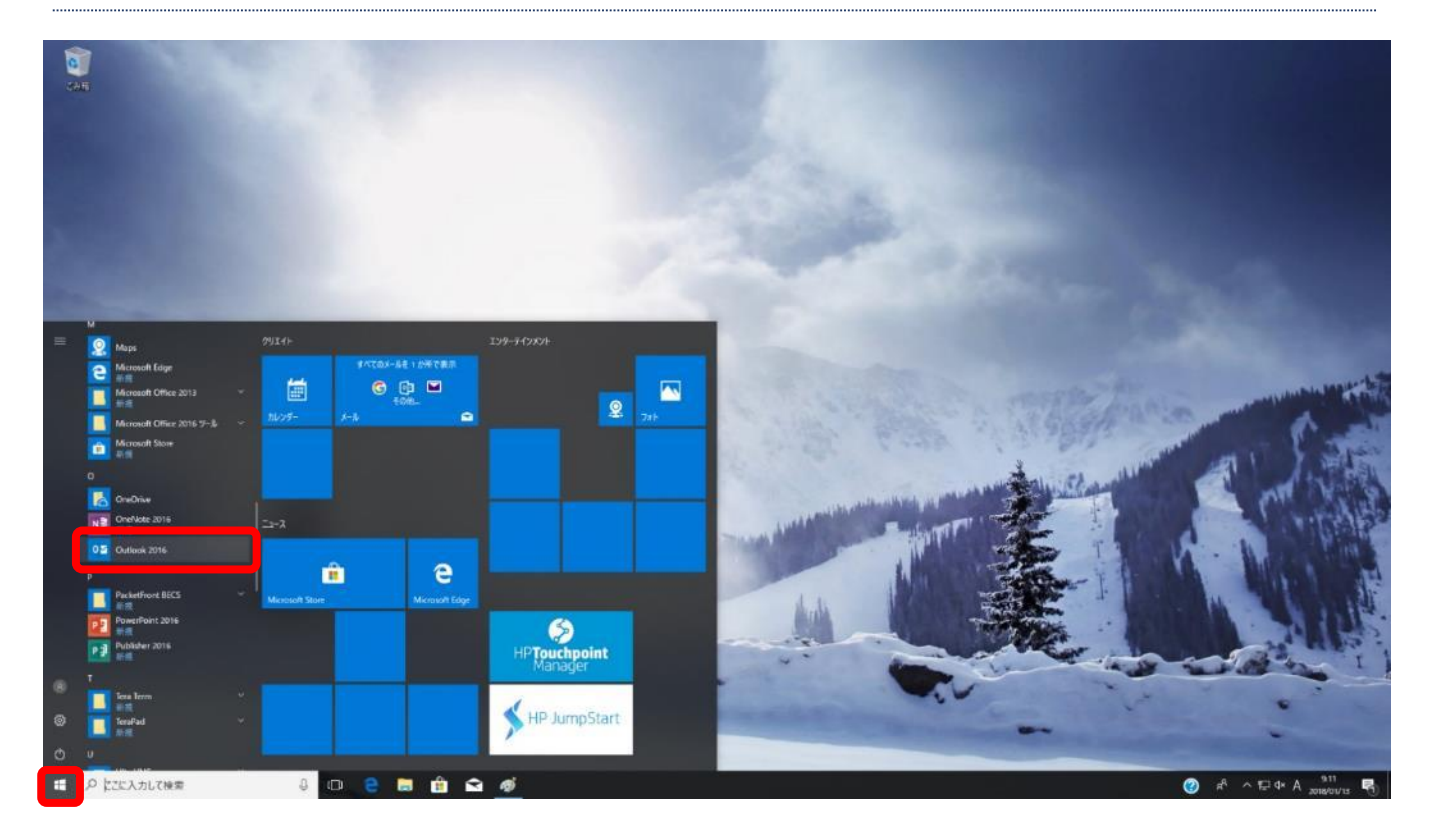

2、メールアドレスを入力し「詳細オプション」をクリック。 「自分で自分のアカウントを手動で設定」にチェックをいれ、「接続」をクリック

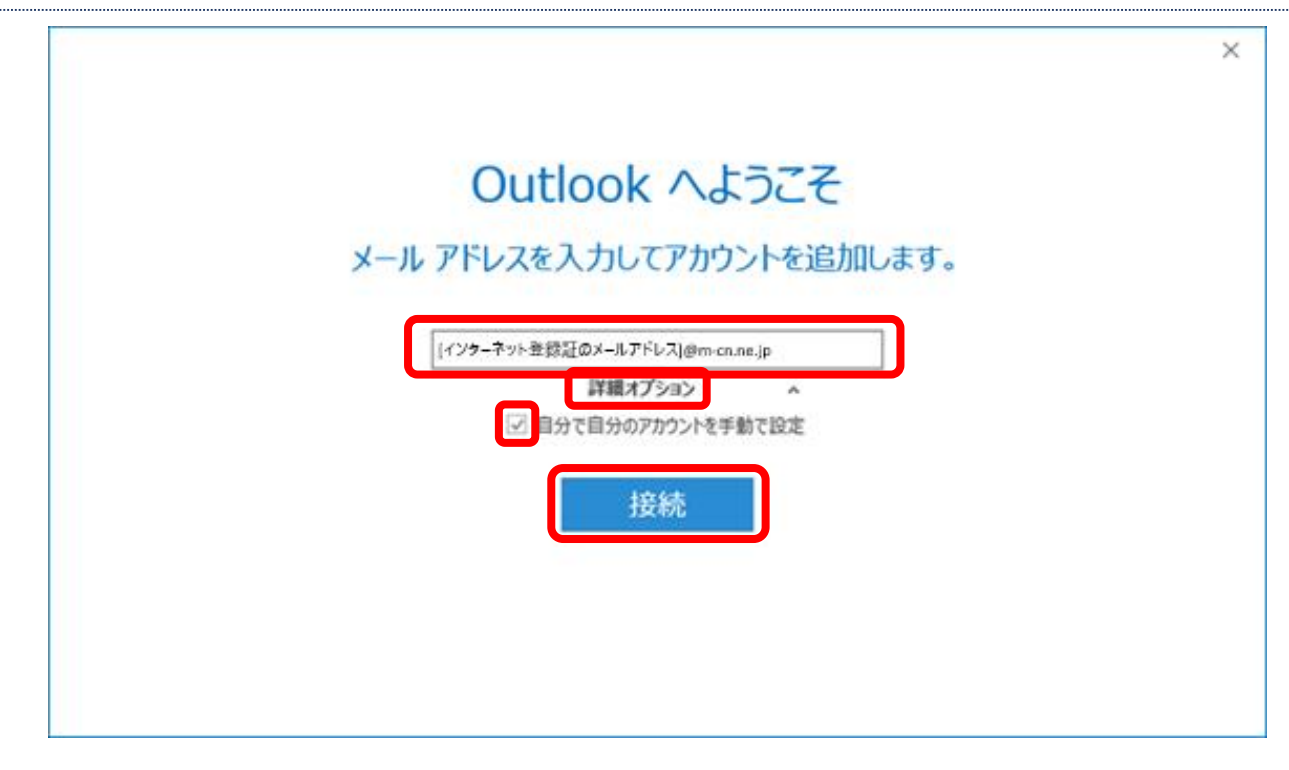

3、「POP」をクリック

| E |                               | × |
|---|-------------------------------|---|
|   | アカウントの種類を選択                   |   |
|   | 🚺 🔯 G                         |   |
|   | Office 365 Outlook.com Google |   |
|   | Exchange                      |   |
|   |                               |   |

4、インターネット登録証を参照の上、メールサーバー情報を入力し、「次へ」をクリック

| POP アカウントの設定<br>(別のユーザー)                                                                                         |  |
|----------------------------------------------------------------------------------------------------|--|
| 受信メール<br>サーバー mail.m-cn.ne.jp ポート 110<br>このサーバーでは暗号化された接続 (SSL/TLS) が必要<br>し セキュリティで保護されたパスワード認証 (SPA) でのログオンが必要 |  |
| 送信メール<br>サーバー mail.m-cn.ne.jp ポート 25<br>暗号化方法 なし *<br>し セキュリティで保護されたパスワード認証 (SPA) でのログオンが必要<br>メッセージ配信           |  |
|                                                                                                    |  |
| 【受信メール】<br>サーバー:mail.m-cn.ne.jp<br>ポート :110<br>このサーバーでは暗号化された接続(SSL/TLS)が必要:チェックなし                               |  |
| セキュリティで保護されたバスリート認証(SPA)でのロクオンか必要: <b>チェックなし</b><br>【送信メール】<br>サーバー:mail.m-cn.ne.jp<br>ポート : 25                  |  |
| 暗号化方法: <b>なし</b><br>セキュリティで保護されたパスワード認証(SPA)でのログオンが必要: <b>チェックなし</b>                                             |  |

5、パスワードを入力して、「接続」をクリック

| E                                 | × |
|-----------------------------------|---|
| [インターネット登録証のメールアドレス] のパスワードを入力します |   |
| ••••••                            |   |
| 接続                                |   |
|                                   |   |
|                                   |   |

6、下記画面が表示された場合は、「再試行」をクリック

表示されない場合は、8へ進む

| [インターネット登録証のメールアドレス] を追加しています                                                         |   |
|---------------------------------------------------------------------------------------|---|
| (別のユーザー)                                                                              |   |
| 問題が発生しました                                                                             |   |
| 前題が発生し、Outlook はアカウントを設定することができませんでした。もう一度や<br>直してください。問題が解決しない場合は、メール管理者にお問い合わせください。 | り |
| アカウント設定の問題をトラブルシューティング                                                                |   |
|                                                                                       |   |
| 再試行                                                                                   |   |
| アカウントの種類の変更                                                                           |   |
|                                                                                       |   |
|                                                                                       |   |
|                                                                                       |   |
|                                                                                       |   |

7、ユーザー名を編集して、「OK」をクリック

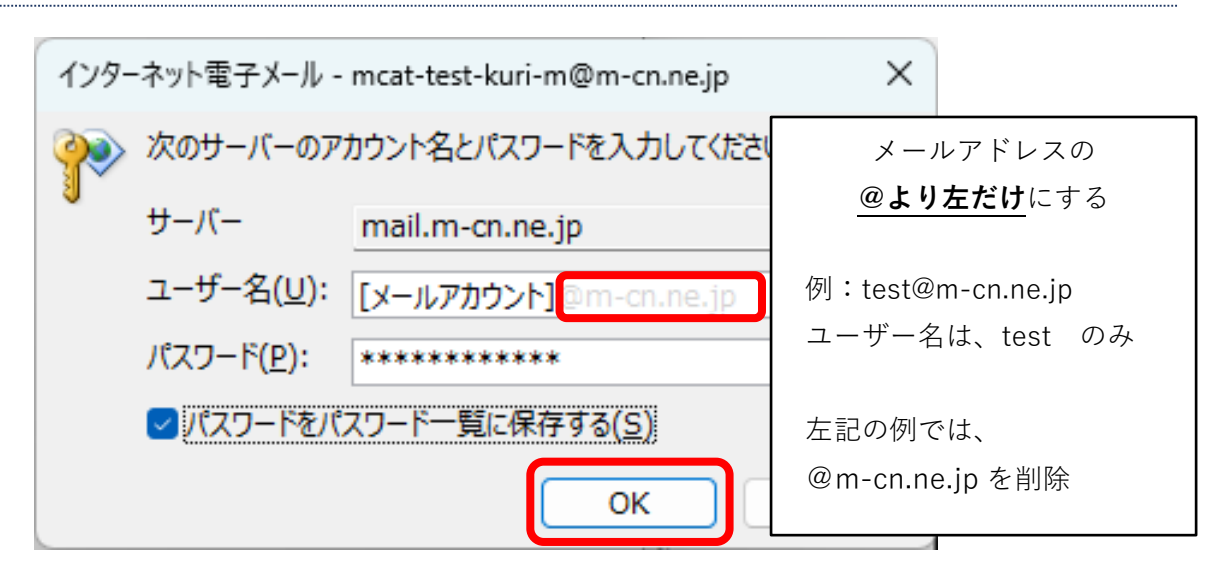

8、「OutlookMobile をスマートフォンにも設定する」のチェックを外し、「OK」をクリック

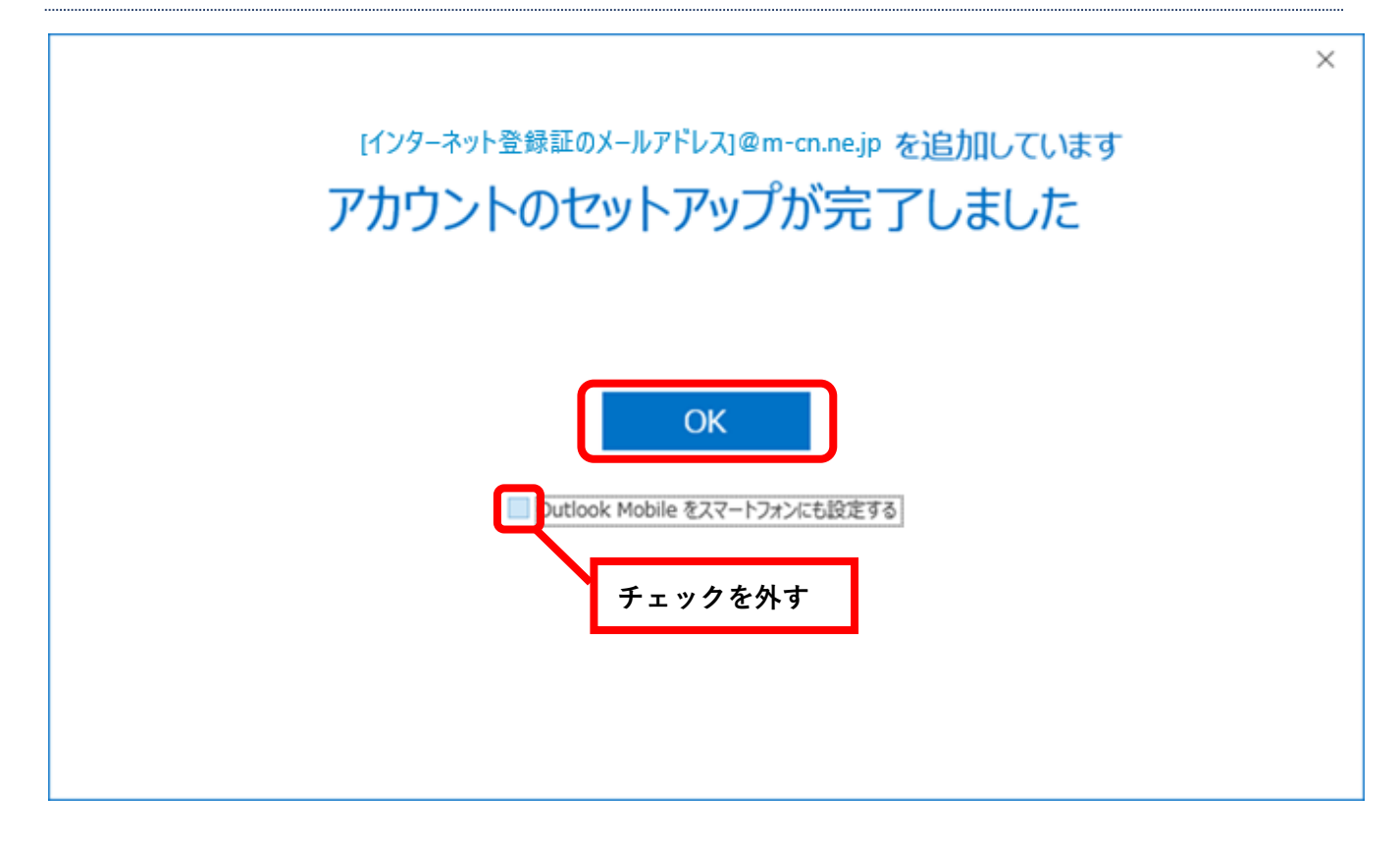

#### 9、Outlook が起動し、メールの送受信が行えれば設定完了

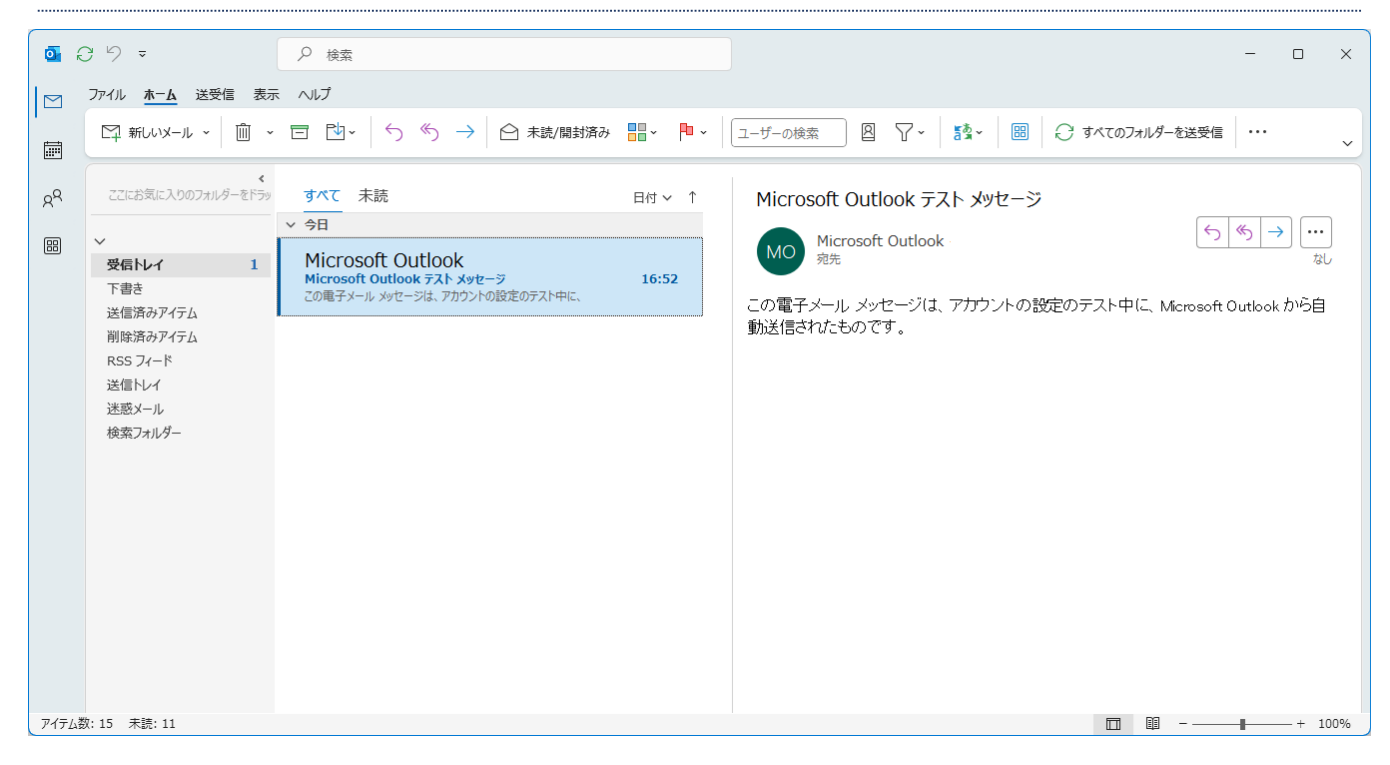

Thunderbird メール設定

1、画面左下の「スタートボタン」をクリック

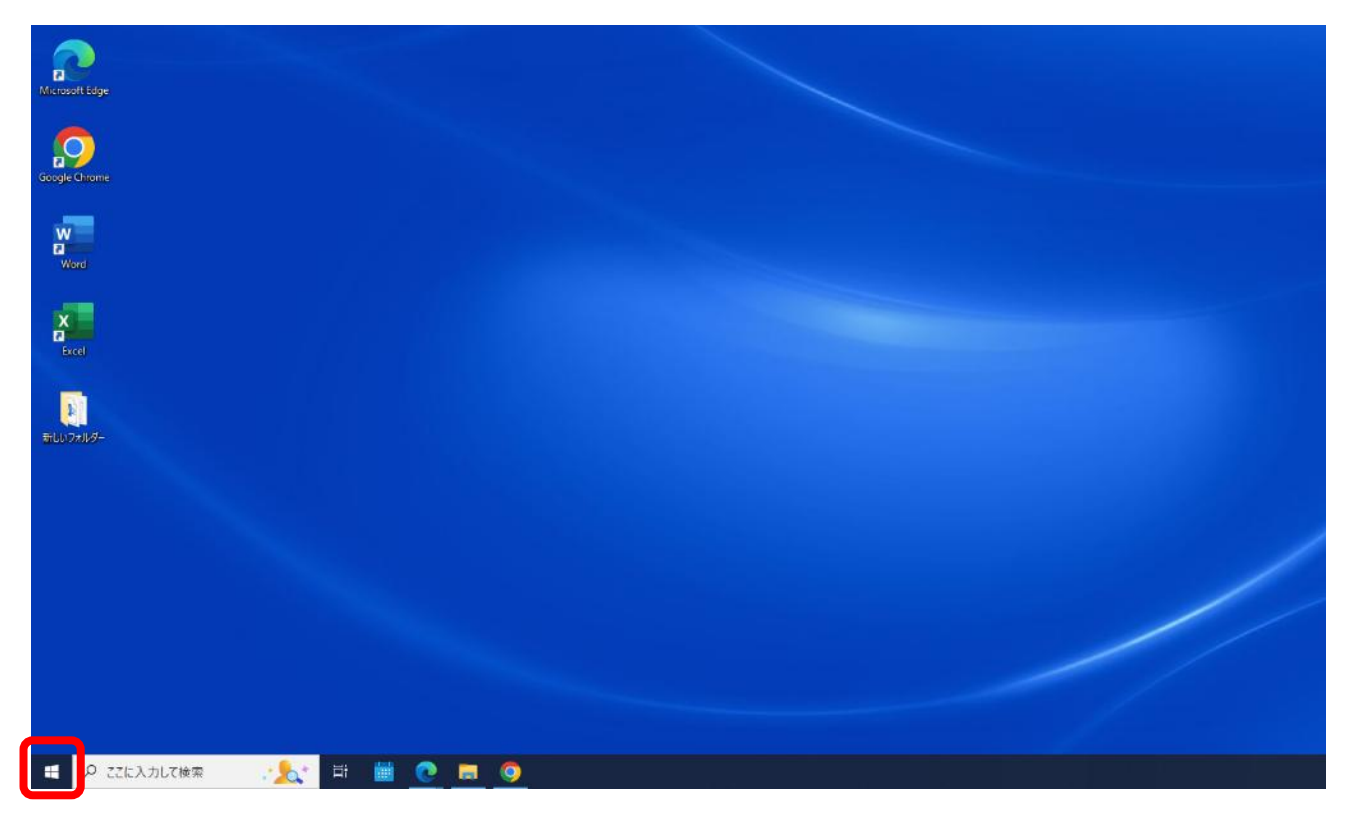

2、プログラムの一覧から「Thunderbird」をクリック

| Google C | hrome                    |     |                |                |                 |
|----------|--------------------------|-----|----------------|----------------|-----------------|
| =        | S Skype                  | ť   | :事効率化          |                |                 |
|          | Skype for Business       |     |                |                |                 |
|          | Solitaire & Casual Games |     | <b>\$</b>      |                | <b>E</b>        |
|          | T SupportAssist          |     | Microsoft 365  | Microsoft Edge | Microsoft Store |
|          | TEPRA                    | ¢ I | ell            |                |                 |
|          | 🛅 Tera Term              | *   | 1              |                |                 |
|          | Thunderbird<br>新規        | I   | Dell Optimizer | SupportAssist  |                 |
|          | U                        |     |                |                |                 |
|          | UltraVNC                 |     |                |                |                 |
|          | Windows PowerShell       |     | ICMS J-        |                |                 |
| 8        | Windows アクセサリ            |     | Evolution      |                |                 |
| D        |                          |     |                |                |                 |
| 53       |                          |     |                |                |                 |
| 0        | 🚞 Windows システム ツール       |     |                |                |                 |
| ф.,      | 😯 Windows セキュリティ         |     |                |                |                 |
|          | WinMerge                 | ~   |                | -              |                 |

3、「ローカルフォルダー」→「メール」の順にクリック

|   | 🖴 ローカルフォルダー              | 📴 アカウントのセットアップ                                                                    | ×                              |                         |           | - 🗆       | × |
|---|--------------------------|-----------------------------------------------------------------------------------|--------------------------------|-------------------------|-----------|-----------|---|
| A | 回受信 ∨ 2 作成 Ø 90 ∨        | 10 ウイックフィルター                                                                      |                                | ♀ 検索 <ctrl+k></ctrl+k>  |           |           | = |
|   | フォルダー …<br>✓ № ローカルフォルダー | 🛅 ローカルフォルダー                                                                       |                                |                         |           | 🔋 アカウント設定 | Ŷ |
| ð | ☺ 분석[]                   | Q、メッセージを検索 iii・メ                                                                  | (ッセージフィルターを着                   | 12                      |           |           |   |
|   |                          | 別のアカウントをセットアップ                                                                    | r                              |                         |           |           |   |
|   |                          | ⊠ X-Jk                                                                            | 🔟 カレンダー                        | 🛛 アドレス帳                 | 📮 ቻቀット    |           |   |
|   |                          | 🔗 Filelink                                                                        | 🔊 7r-F                         | ₫ ニュースグループ              |           |           |   |
|   |                          | <b>別のプログラムからインボート</b><br>Thunderbird に他のメールプログ<br>帳形式からアドレス帳をインボート<br>E データをインボート | 、<br>ラムからメールメッセー<br>することができます。 | ジやフィード難読、静定、メッセージフィルターを | 、一般的なアドレス |           |   |

4、アカウント情報を入力し、「手動設定」をクリック

| $\boxtimes$ | 🗈 ローカルフォルダー             | 📴 アカウントのセットアップ    | ×       |   |              |  |
|-------------|-------------------------|-------------------|---------|---|--------------|--|
| R           |                         |                   |         |   |              |  |
|             | 既存のメールア                 | ドレスのセットアッ         | プ       |   |              |  |
| Ø           | 現在のメールアドレスを使用する         | には、そのアカウント情報を記入   | してください。 |   |              |  |
| Q           | Thunderbird が自動的に有効     | はサーバー設定を検索します。    |         |   |              |  |
|             |                         |                   |         |   | お名前を入力       |  |
|             | あなたのお名前                 |                   |         |   |              |  |
|             | 721                     |                   | (i      |   | メールアドレスを入力   |  |
|             | メールアドレス                 |                   |         |   |              |  |
|             | test-mf@mail.mcat.ne.jp |                   | G       |   |              |  |
|             | パスワード                   |                   |         |   | パスワードを入力     |  |
|             | ••••••                  |                   | Ø       |   | U C          |  |
|             | ✓ パスワードを記憶する            |                   |         |   | 全て入力後にクリック 👌 |  |
|             |                         |                   |         | _ |              |  |
|             | 手動設定                    | キャンセル             | 続ける     |   |              |  |
|             | あなたの認証情報はローカルのあな        | たのコンピュータにのみ保存されます | 0       |   |              |  |
|             |                         |                   |         |   |              |  |
|             |                         |                   |         |   |              |  |
|             |                         |                   |         |   |              |  |

#### 5、サーバー情報を入力し、「再テスト」をクリック、「完了」をクリック

| X        | 検索 CTBL + K                                                                                                    | Q ≡ − □ :                                                                                | ×                                                                                                    |  |
|----------|----------------------------------------------------------------------------------------------------|------------------------------------------------------------------------------------------|----------------------------------------------------------------------------------------------------|--|
| A        | Ё ローカルフォルダー                                                                                                    | アカウントのセットアップ ×                                                                           |                                                                                                    |  |
|          | <ul> <li>✓ 次のアカウント設定が、指定されたサーバーを調べることにより見つかりました:</li> <li>手動設定</li> <li>受信サーバー</li> <li>プロトコル:</li> <li>アOP3 ∨</li> <li>ホスト名:</li> <li>mail.m-cn.ne.jp</li> <li>ポート番号:</li> <li>110 ↓</li> <li>接続の保護:</li> <li>なし ∨</li> </ul> |                                                                                          | 【受信サーバー】<br>プロトコル : POP3<br>ホスト名 : mail.m-cn.ne.jp<br>ポート番号 : 110<br>接続の保護 : なし<br>認証方式 : 通常のパスワード認証<br>ユーザー名 : インターネット登録証に<br>記載されている <u>アカウント名</u> |  |
|          | ユーザー名:                                                                                                    | mcat-test-kuri-m                                                                         | @より左だけになります                                                                                                    |  |
| <b>☆</b> | 送信サーバー         ホスト名:         ポート番号:         接続の保護:         認証方式:         ユーザー名:                                                                                                    | mail.m-cn.ne.jp<br>587 〜<br>なし ~<br>通常のパスワード認証 ~<br>mcat-test-kuri-m<br>詳細設定<br>キャンセル 完了 | 【送信サーバー】<br>ホスト名 : mail.m-cn.ne.jp<br>ポート番号 : 587<br>接続の保護 : なし<br>認証方式 : 通常のパスワード認証<br>ユーザー名 : インターネット登録証に<br>記載されている <u>アカウント名</u>                 |  |

「再テスト」を行い、下記のメッセージが表示されたら、設定に間違いはございません。

「次のアカウント設定が、指定されたサーバーを調べることにより見つかりました」 表示されない場合は、入力内容に謝るがある可能性がございます、設定内容を再度ご確認ください。 6、「接続する上での危険性を理解しました」にチェックを入れ、「確認」をクリック

※ 本警告画面は、弊社メールサーバとの通信を暗号化しない仕様のため表示されます

| ▲ 警告!                                                                                                    |
|----------------------------------------------------------------------------------------------------|
| 受信設定:                                                                                                    |
| mail.mcat.ne.jp への接続は暗号化されません。                                                                                                    |
| 安全でないメールサーバーは、あなたのパスワードやブライバシー情報を守るための暗号化された接続を行いません。このサーバーに接続する<br>ことによって、あなたのパスワードやブライバシー情報が漏洩する可能性があります。                          |
| 送信設定:                                                                                                    |
| mail.mcat.ne.jp への接続は暗号化されません。                                                                                                    |
| 安全でないメールサーバーは、あなたのパスワードやプライバシー情報を守るための暗号化された接続を行いません。このサーバーに接続する<br>ことによって、あなたのパスワードやプライバシー情報が漏洩する可能性があります。                          |
| 提供された設定を使用して Thunderbird であなたのメールを受信することができます。ただし、これらの接続が不適当でないか、サーバーの管<br>理者またはメールプロバイダーに問い合わせてください。詳しい情報は Thunderbird FAQ をご覧ください。 |
| ✓ 接続する上での危険性を理解しました<br>設定を変更<br>確認                                                                                                   |

7、「完了」をクリック

|   | ローカルフォルダー                                            | 📴 アカウントのセットアップ                                  | ×     |                                                                | - | × |
|---|------------------------------------------------------|-------------------------------------------------|-------|----------------------------------------------------------------|---|---|
|   | ✓ アカウントのゲ<br>このアカウントを Thunderbird<br>関連するサービスへ接続したりフ | F成が完了しまし<br>で使用できるようになりました。<br>フカウント設定の詳細を変更するこ | た     | に使いやすくなります。                                                    |   |   |
|   | 😭 テスト test-mf@mail.mca                               | itnejp                                          |       | OP3                                                            |   |   |
|   | ◆ アカウント設定 →<br>↓ スペ                                  | • エンドツーエンド暗号化 🖋                                 | 署名を追力 |                                                                |   |   |
|   | リンクしたサービスへの                                          | 接続                                              |       |                                                                |   |   |
|   | •                                                    | アドレス帳を探しています…                                   |       |                                                                |   |   |
|   | 😨 CardDAV アドレス帳                                      | に接続 🛛 LDAP アドレス帳                                | こ接続   |                                                                |   |   |
|   | 👼 リモートカレンダーに接                                        | 続                                               |       | どれを選択したらよいか分からないときは?<br>セットアップのドキュメント - サポートフォーラム - ブライパシーボリシー |   |   |
|   |                                                      | 完了                                              |       |                                                                |   |   |
| ¢ |                                                      |                                                 |       |                                                                |   |   |

MacOS X メール設定

#### 1、「メール」アプリを起動

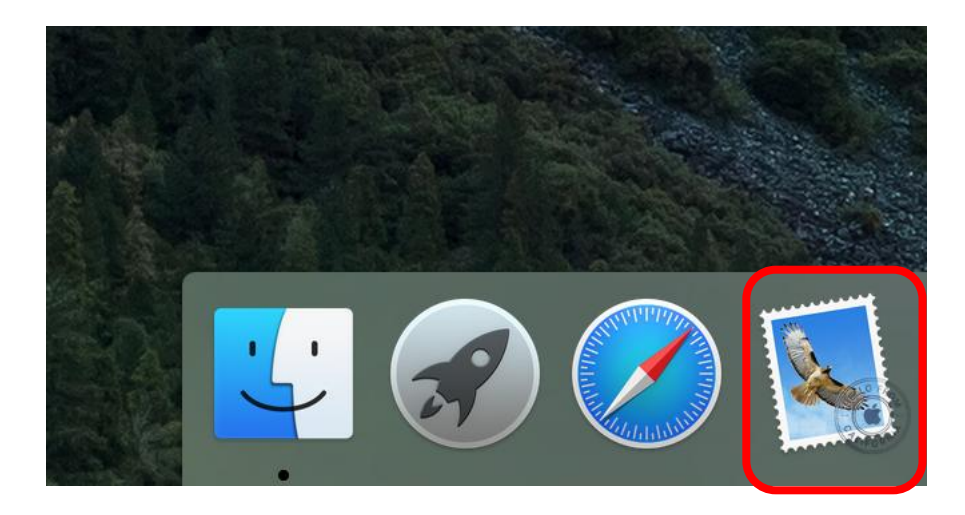

## 2、メニューバーの「ツール」-「アカウントの追加」をクリック

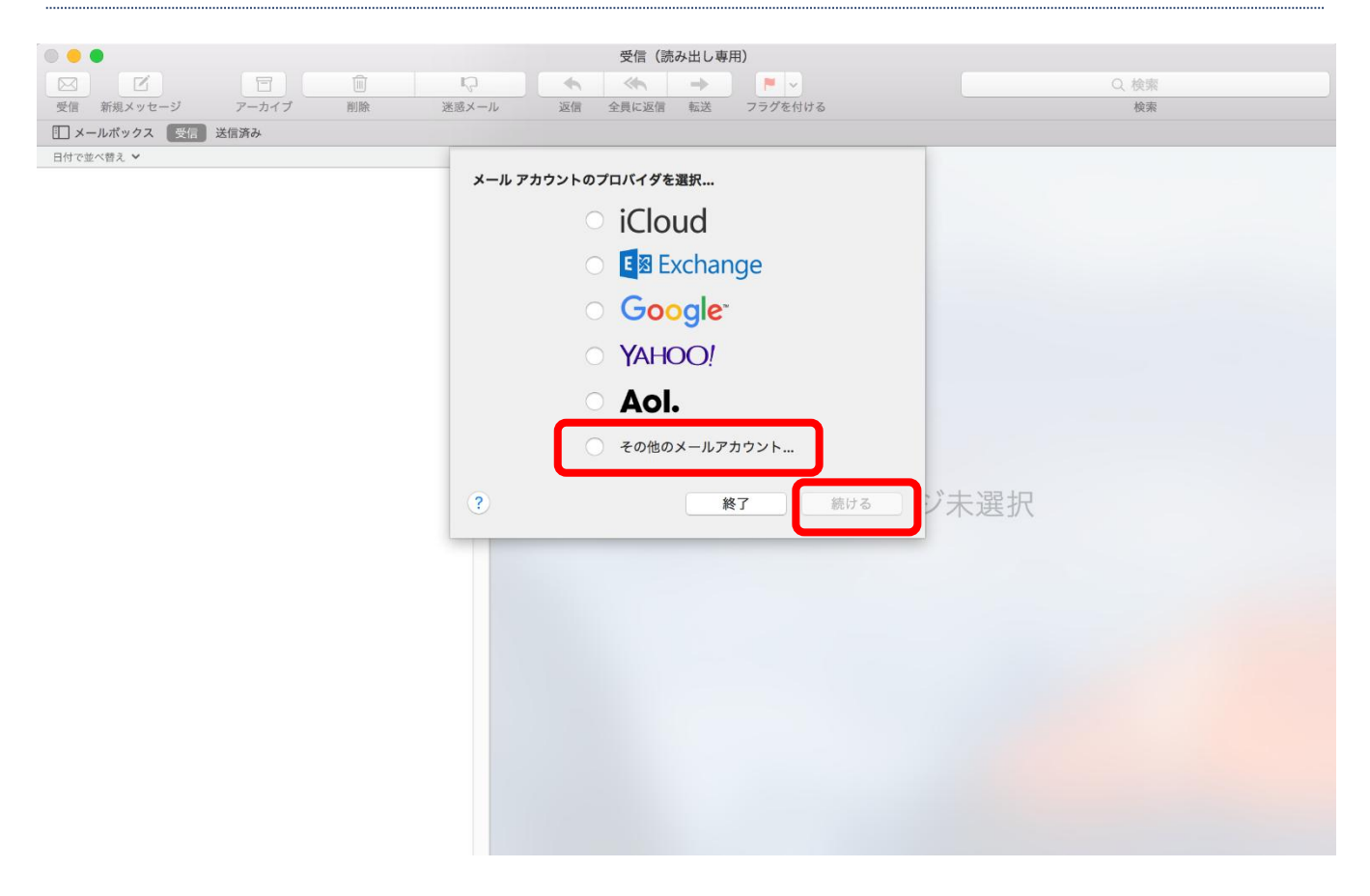

## 3、アカウント情報を入力して「サインイン」をクリック

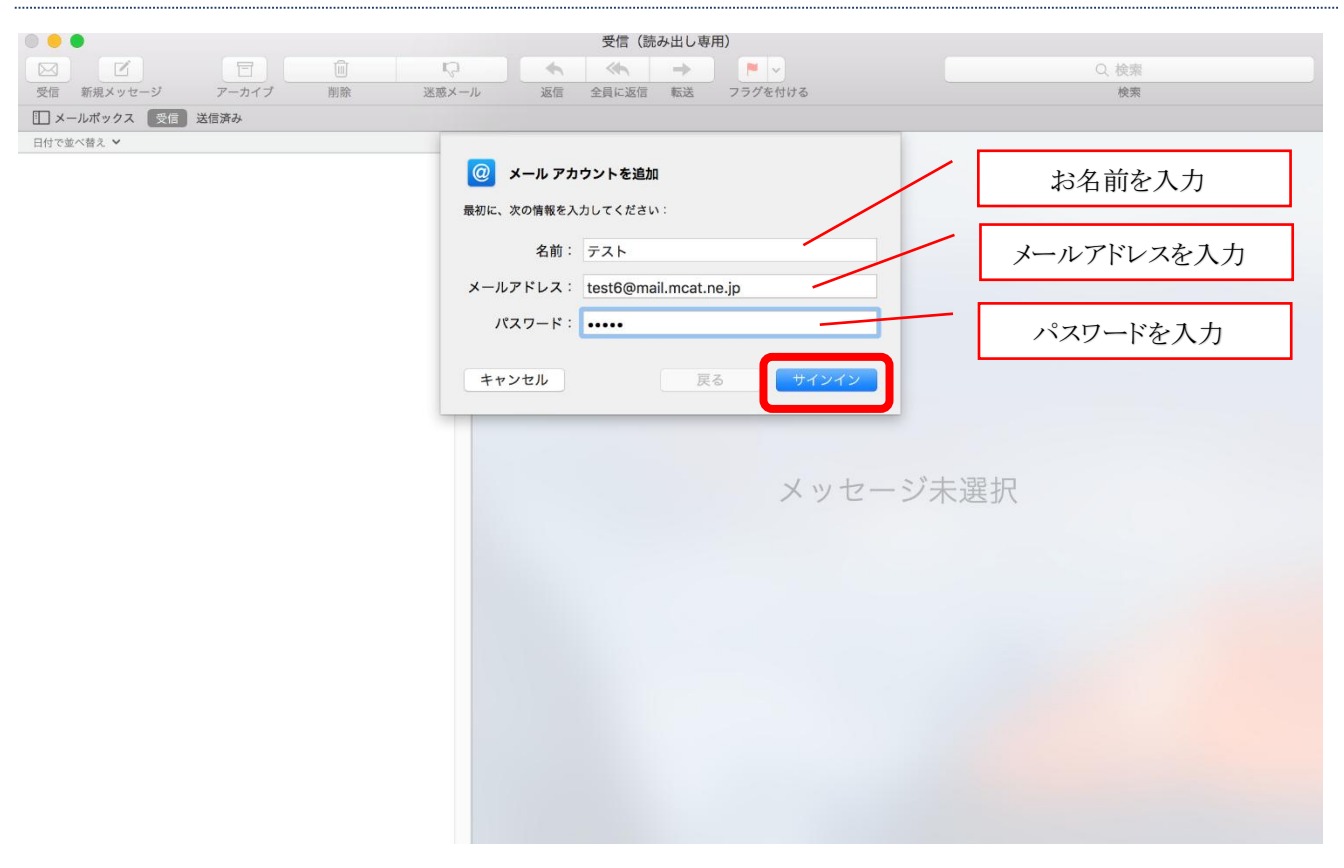

## 4、アカウント情報を入力して「サインイン」をクリック

| • • •                                    | 受信(読み出し専用)                                                                                                    |                  |
|------------------------------------------|----------------------------------------------------------------------------------------------------|------------------|
|                                          |                                                                                                    | Q. 検索            |
| 交信 新規メッセーシ アーカイフ 削除<br>ド メールポックス 受信 送信済み | 述版メール 返信 主員に返信 転送 ノラクを付ける                                                                                                    | メールアドレスを入力       |
| 日付で並べ替え 🗸                                |                                                                                                    |                  |
|                                          | メールアドレス: test6@mail.mcat.ne.jp                                                                                                    | アカウント名を入力        |
|                                          | パスワード: •••••                                                                                                    | パスワードを入力         |
|                                          | アカウントの種類: POP                                                                                                    |                  |
|                                          | 受信用メールサーバ: mail.mcat.ne.jp                                                                                                    | POP を選択          |
|                                          | 送信用メールサーバ: mail.mcat.ne.jp                                                                                                    |                  |
|                                          | アカウント名またはパスワードを確認できません。                                                                                                    | 登録証の受信メールサーバーを入力 |
|                                          | <u>+тусл</u> <u></u> <u></u> <u></u> <u></u> <u></u> <u></u> <u></u> <u></u> <u></u> <u></u> <u></u> <u></u> <u></u> <u></u> <u></u> <u></u> <u></u> <u></u> <u></u> |                  |
|                                          | メッセージ未                                                                                                    | 登録証の送信メールサーバーを入力 |
|                                          |                                                                                                    |                  |
|                                          |                                                                                                    |                  |
|                                          |                                                                                                    |                  |
|                                          |                                                                                                    |                  |
|                                          |                                                                                                    |                  |
|                                          |                                                                                                    |                  |
|                                          |                                                                                                    |                  |
|                                          |                                                                                                    |                  |
|                                          |                                                                                                    |                  |
|                                          |                                                                                                    |                  |

# 5、「続ける」をクリック

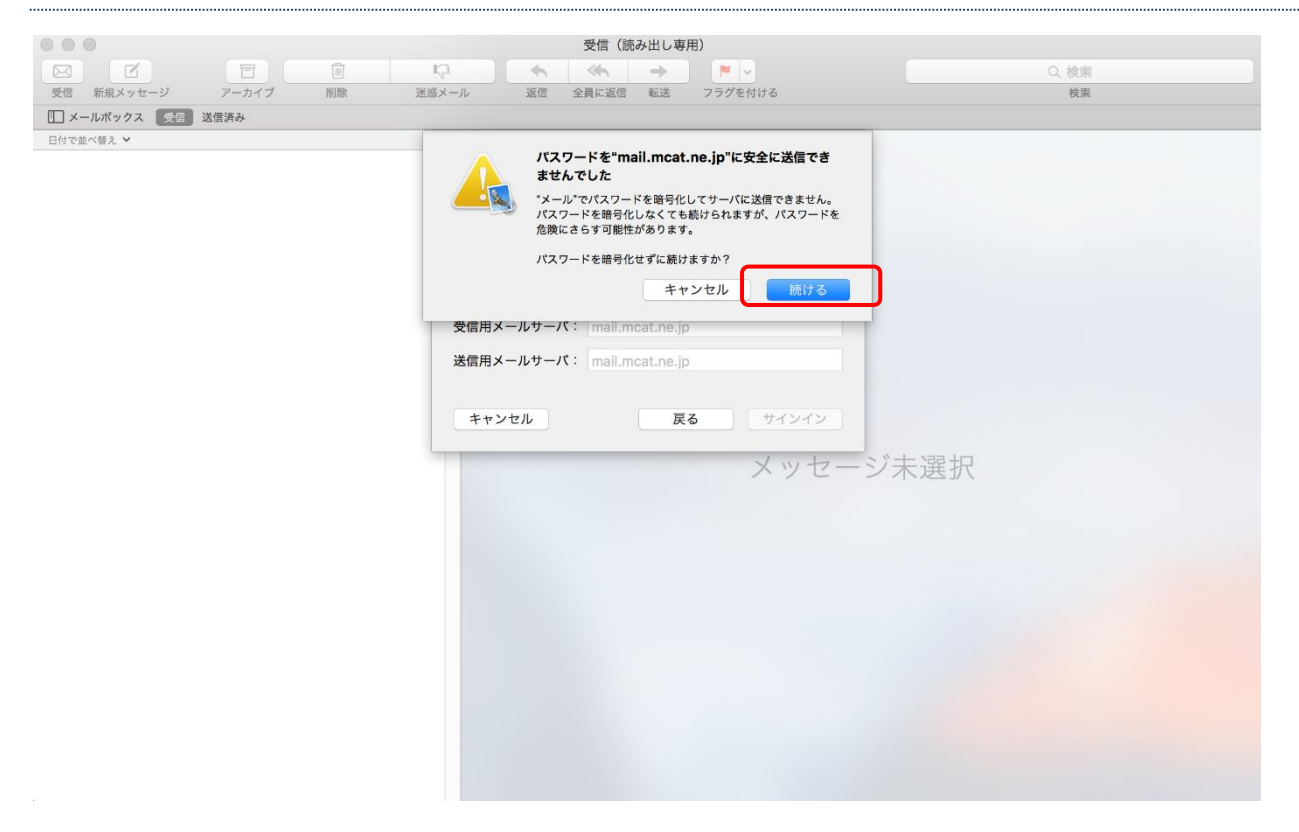

#### 6、完了

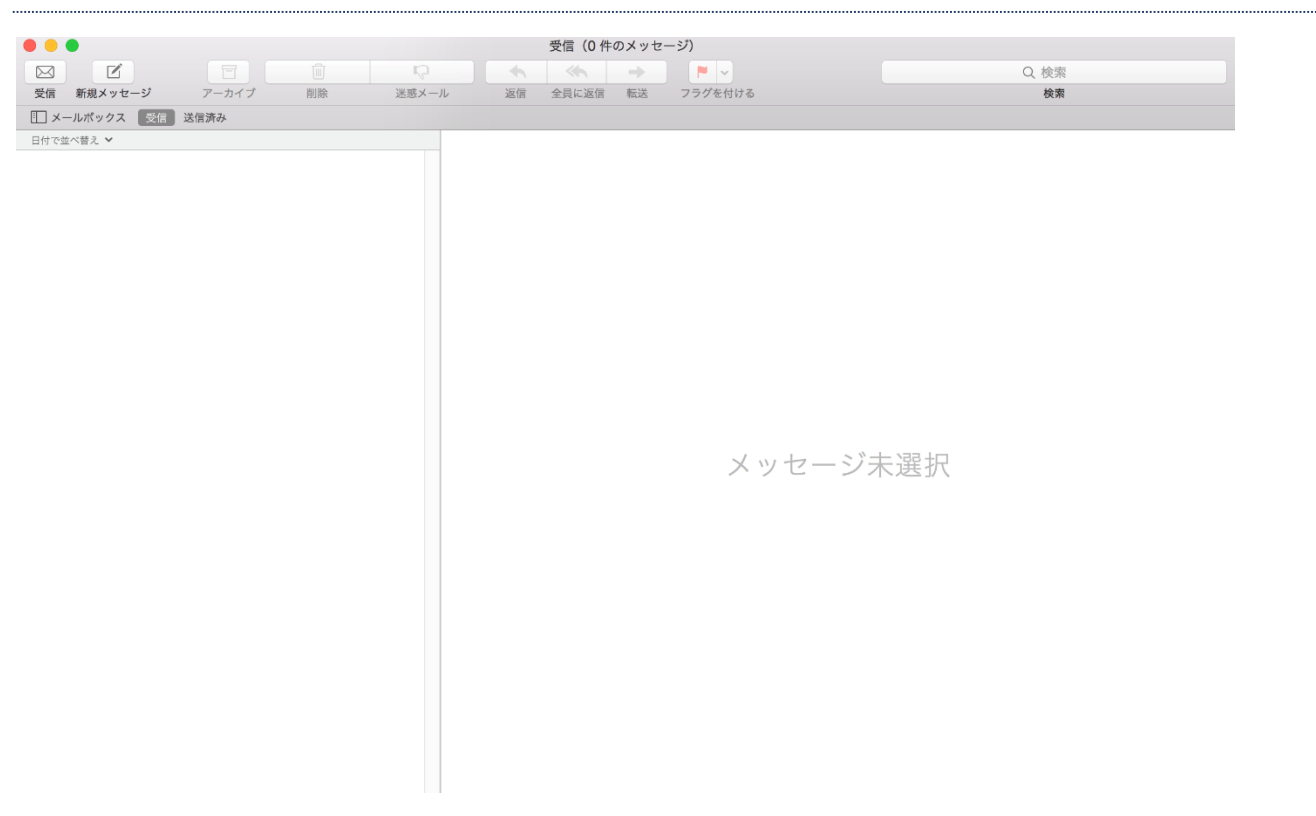

#### iphone メール設定

※バージョン・機種によって画面が若干違う可能性があります。

#### 1、「設定」をタップ

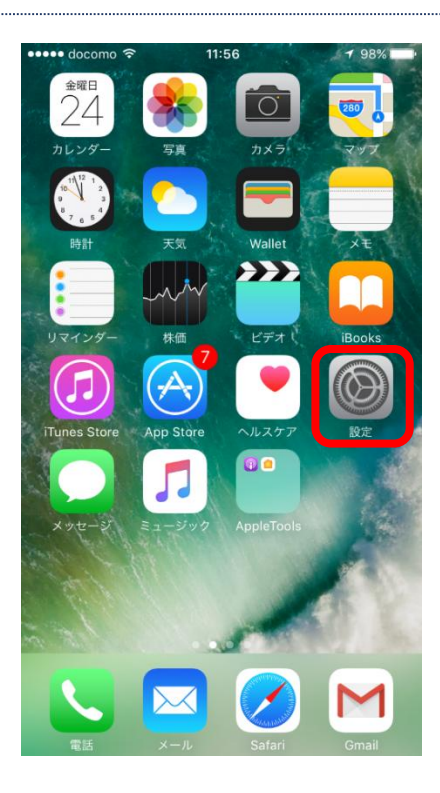

#### 2、「メール」をタップ

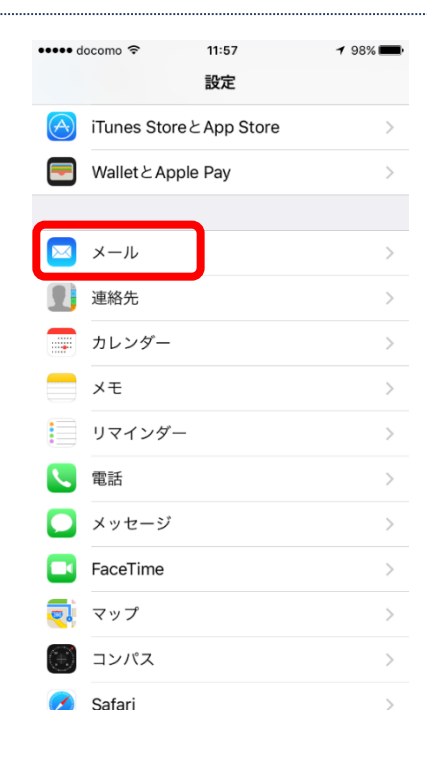

3、「アカウント」をタップ

| ••••• docomo ᅙ 11:57    | <b>≁</b> 98% <b>■</b> |
|-------------------------|-----------------------|
| く 設定 メール                |                       |
|                         |                       |
| アカウント<br>Gmail, Outlook | >                     |
| メッセージリスト                |                       |
| プレビュー                   | 2行 >                  |
| TO/CCラベルを表示             | $\bigcirc$            |
| スワイプオプション               | >                     |
| フラグのスタイル                | カラー >                 |
| メッセージ                   |                       |
| 削除前に確認                  | $\bigcirc$            |
| 画像を読み込む                 |                       |
|                         |                       |
| スレッド                    |                       |
| スレッドにまとめる               |                       |
| 最新のメッセージを一番上へ           | $\bigcirc$            |

## 4、「アカウントを追加」をタップ

| > |
|---|
| > |
| > |
|   |
|   |
| > |
|   |
|   |
|   |
|   |
|   |
|   |
|   |

5、「その他」をタップ

| ••••• docomo 穼 | 11:57               | <b>1</b> 98% <b>m</b> |
|----------------|---------------------|-----------------------|
| < アカウント        | アカウントを追加            |                       |
|                |                     |                       |
|                | iCloud              |                       |
|                | 🛚 Exchange          | 9                     |
|                | Google <sup>.</sup> |                       |
|                | YAHOO!              |                       |
|                | Aol.                |                       |
| 0              | i Outlook.co        | m                     |
|                | その他                 |                       |
|                |                     |                       |
|                |                     |                       |
|                |                     |                       |

### 6、「メールアカウントを追加」をタップ

| ••••• docomo 穼 11:57         | 🕈 98% 💼 |
|------------------------------|---------|
| <b>く</b> アカウントを追加 <b>その他</b> |         |
|                              |         |
| メール                          |         |
| メールアカウントを追加                  |         |
|                              |         |
| サーバ                          |         |
| macOS Serverアカウントを追加         | >       |
|                              |         |
|                              |         |
|                              |         |
|                              |         |
|                              |         |
|                              |         |
|                              |         |
|                              |         |
|                              |         |
|                              |         |
|                              |         |
|                              |         |
|                              |         |

# 7、アカウント情報を入力し、「次へ」をタップ

| 🔹 docomo 🕈 | 11:58                | 7 98% 💼 |             |
|------------|----------------------|---------|-------------|
| キャンセル      | 新規アカウント              | 次へ      |             |
|            |                      |         | お名前を入力      |
| 名前         | 三原太郎                 |         |             |
| メール        | test@mail.mcat.ne.jp |         | メールアドレスを入力  |
| パスワード      | •••••                |         | パスワードを入力    |
| 説明         | mail.mcat.ne.jp      |         |             |
|            |                      |         | 分かりやすい名前を入力 |

# 8、必ず「POP」を選択し、アカウント情報を入力後に「保存」をタップ

| ••••• docomo < |                         | 🕈 96% 💼 |
|----------------|-------------------------|---------|
| キャンセル          | 新規アカウント                 | 保存      |
|                |                         |         |
| IMA            | АР                      | РОР     |
| 名前             | 三原太郎                    |         |
| メール            | test@mail.mcat.ne.j     | о       |
| 説明             | mail.mcat.ne.jp         |         |
| 受信メールサー        | - <i>J</i> <sup>r</sup> |         |
| ホスト名           | mail.mcat.ne.jp         |         |
| ユーザ名           | test                    |         |
| パスワード          | ••••••                  |         |
| 送信メールサー        | -1%                     |         |
| ホスト名           | mail.mcat.ne.jp 🦯       |         |
| ユーザ名           | test                    |         |
| パスワード          | ••••••                  |         |
|                |                         |         |

# 9、「検証中」を数分間待ちます

| eeee doormo | <b>a</b> 10.4 | 20        |     | 0.6% |
|-------------|---------------|-----------|-----|------|
| docomo      | ↓ 12          | 29<br>E中  | 7   | 90%  |
|             |               |           |     |      |
| IM          | AP            |           | POP |      |
|             |               |           |     |      |
| 名前          | 三原太郎          |           |     |      |
| メール         | test@mail     | .mcat.ne. | ip  |      |
| 説明          | mail.mcat.    | .ne.jp    |     |      |
| 受信メールサー     | -11           |           |     |      |
|             |               |           |     |      |

# 10、「はい」をタップ

| ••••• docomo 🤶 | ° 12                      | :30                        | <b>1</b> 96% <b>-</b> |
|----------------|---------------------------|----------------------------|-----------------------|
|                | 検証                        | E中                         |                       |
|                |                           |                            |                       |
| IMA            | P                         | POP                        |                       |
|                |                           |                            |                       |
| 名前             | 三原太郎                      |                            |                       |
| メール            | test@mai                  | l.mcat.ne.jp               |                       |
| 説明<br>アカ       | <b>SSLで接続</b><br>ウントをSSLな | <b>できません</b><br>こしで設定しますか? |                       |
| 受信メ            | はい                        | いいえ                        |                       |
| ユーザ名           | test                      |                            |                       |
| パスワード          | •••••                     | •                          |                       |
| 送信メールサー/       | 7                         |                            |                       |
| ホスト名           | mail.mcat                 | t.ne.jp                    |                       |
| ユーザ名           | test                      |                            |                       |

# 11、「検証中」を数分間待ちます

| ••••• docomo 穼 | 12<br>新 検討 | :29<br>正中   | 1   | 96% 🛑 |
|----------------|------------|-------------|-----|-------|
|                |            |             |     |       |
| IMAF           |            |             | POP |       |
| 名前             | 三原太郎       |             |     |       |
| メール            | test@mai   | il.mcat.ne. | jp  |       |
| 説明             | mail.mcat  | t.ne.jp     |     |       |
| 受信メールサール       | ç          |             |     |       |

# 12、「はい」をタップ

| ••••• docomo 🤶 | ° 12                      | :30                        | <b>1</b> 96% <b>-</b> |
|----------------|---------------------------|----------------------------|-----------------------|
|                | 検証                        | E中                         |                       |
|                |                           |                            |                       |
| IMA            | P                         | POP                        |                       |
|                |                           |                            |                       |
| 名前             | 三原太郎                      |                            |                       |
| メール            | test@mai                  | l.mcat.ne.jp               |                       |
| 説明<br>アカ       | <b>SSLで接続</b><br>ウントをSSLな | <b>できません</b><br>こしで設定しますか? |                       |
| 受信メ            | はい                        | いいえ                        |                       |
| ユーザ名           | test                      |                            |                       |
| パスワード          | •••••                     | •                          |                       |
| 送信メールサー/       | 7                         |                            |                       |
| ホスト名           | mail.mcat                 | t.ne.jp                    |                       |
| ユーザ名           | test                      |                            |                       |

## 13、アカウントが作成されていることを確認

| ●●●●○ doc                 | como ᅙ        | 12:31     |           | 1 96% 💼 |
|---------------------------|---------------|-----------|-----------|---------|
| <b>&lt;</b> ×->           | ν             | アカウント     |           |         |
|                           |               |           |           |         |
| アカウン                      | $\vdash$      |           |           |         |
| <b>iCloud</b><br>iCloud E | )rive、Safari、 | メモ、News、S | 写真、Wallet | >       |
| Outloc<br>メール             | ok            |           |           | >       |
| <b>Gmail</b><br>メール、      | 連絡先、カレン       | ッダー       |           | >       |
| mail.m<br>メール             | icat.ne.jp    |           |           | >       |
| アカウ                       | ントを追加         |           |           | >       |
|                           |               |           |           |         |
| データ                       | の取得方法         |           | プッ        | シュ >    |

# 14、「メール」アプリを起動

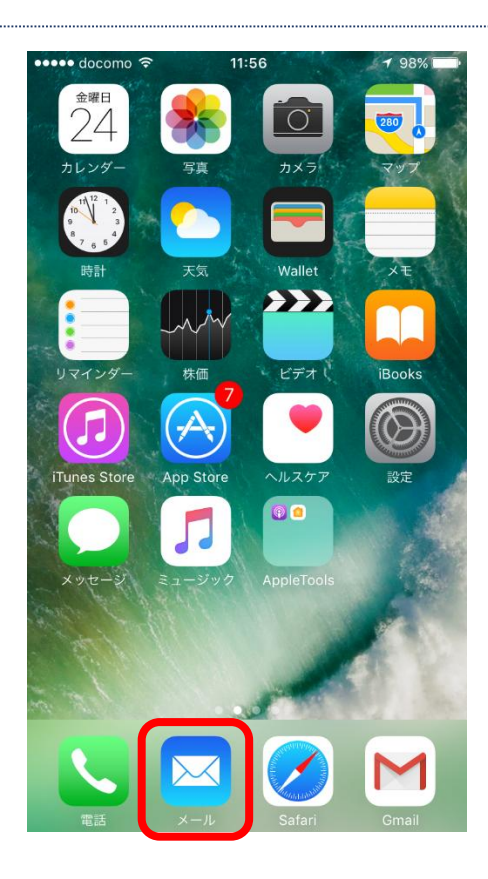

## 15、受信トレイができていることを確認

| ••••• docomo 🗢 🔆 12:32 | <b>1</b> 95% 🗩 |
|------------------------|----------------|
| メールボックス                | 編集             |
| Trash                  | >              |
| OUTLOOK                | $\sim$         |
| ∽ 受信                   | >              |
| 🚞 メールアドレス変更関連          | >              |
| ✓ 送信済み                 | >              |
| ∭ ゴミ箱                  | >              |
| 🔁 アーカイブ                | >              |
| ── 下書き                 | >              |
| 🔁 送信トレイ                | >              |
| 🔁 迷惑メール                | >              |
| MAIL.MCAT.NE.JP        | ~              |
| ☑ 受信                   | >              |
| アップデート: たった今           |                |